## GeoGebra Tutorial: Definition of Slope

- 1. Right-click in the Graphics view. Choose "Graphics …" and the "Grid" tab. Check the "Distance" box and set the distances of x and y both "1".
- 2. Choose "Options | Point Capturing | Fixed to Grid".
- 3. Using the line tool  $\mathbf{x}^{\mathbf{r}}$ , create a line passing through, say, (2,1) and (6,3).
- Input: C=If[x(B)>x(A), (x(B), y(A)), x(B)<x(A), (x(A), y(B))]</li>
  Note that A, B and C always form a right-angled triangle.
- Input: deltaX=If[x(B)>x(A), Vector[A,C], x(B)<x(A), Vector[B,C]]</li>
  Note that deltaX always points in positive-x direction.
- Input: deltaY=If[x (B)>x (A), Vector[C,B], x (B) <x (A), Vector[C,A]]</li>
  Note that deltaY points in y direction.

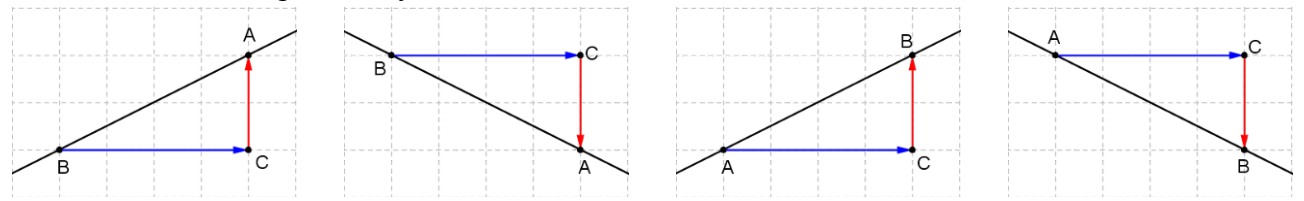

7. Input: dx=x (deltaX)

8. Input: dy=y(deltaY)

9. Select the text tool **ABC**, click anywhere in the Graphics view. Input the text as shown.

| 10. Using the styling bar, set the text size and se                                                                                                    | elect 🗘 Text 🛛                           |
|----------------------------------------------------------------------------------------------------|------------------------------------------|
| "Absolute Position on Screen".                                                                                                    |                                          |
| 11. Hide the point C and the labels of A and B.                                                                                                    |                                          |
|                                                                                                    | \frac{ dy }{ dx }= FractionText[dy / dx] |
| File Edit View Options Tools Window Help                                                                                                    |                                          |
|                                                                                                    | ✓ LaTeX formula - Symbols - Objects -    |
| → Algebra · Graphics                                                                                                    |                                          |
| □                                                                                                    | Draview                                  |
| Number  Order  Order | Preview                                  |
| $s_{o} dx = 4$<br>$s_{o} dy = 2$ $s_{o} s_{o} = \frac{1}{4} = \frac{1}{2}$                                                                                                    | $\frac{2}{2} = \frac{1}{2}$              |
| ■ Point 4 Z                                                                                                    | $4^{-2}$                                 |
| $- \circ A = (2, 1)$                                                                                                    |                                          |
| $- \circ B = (6, 3)$<br>$- \circ C = (6, 1)$                                                                                                    | Help  OK Cancel                          |
| Vector                                                                                                    |                                          |
| $- \circ \text{ deltaX} = \begin{pmatrix} 4 \\ 0 \end{pmatrix}$                                                                                                    |                                          |
| $= delta Y = \begin{pmatrix} 0 \\ 0 \end{pmatrix}$                                                                                                    |                                          |
| -1 $0$ $1$ $2$ $3$ $4$                                                                                                    | 5 6 7 8 9                                |
|                                                                                                    |                                          |
|                                                                                                    |                                          |
| Input:                                                                                                    | ÷ <                                      |